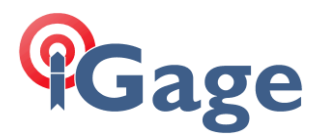

## Updating the GNSS Engine in a iG3s

Date: 28 August 2017

By: Mark Silver; ms@igage.com +1-801-412-0011 x16

This application note describes the method for updating the **unicorcomm** GNSS firmware in the iG3s receiver.

**WARNING**: There will be a few screens in Chinese, please follow these instructions carefully.

 Download the .ZIP package that contains the updated GNSS firmware. Typically it will be located in a subfolder of this web location: <u>https://ig3s.com/out/firmware/GNSS/index.html</u>

The folder with the highest firmware revision is probably the best option.

Contact iGage if you have questions.

- 2. Decompress the ZIP file into a 'clean empty folder.'
- Connect your PC to the iG3s receiver with the supplied serial cable. Use the 9pin serial connector to a serial port on your PC. If you don't have a serial port, you will need a USB-to-Serial adapter. We recommend this one: <u>https://www.amazon.com/Tera-Grand-Premium-Serial-</u><u>Adapter/dp/B00QG83YVC/ref=sr 1 1?ie=UTF8&qid=1503944828&sr=8-1-</u> <u>spons&keywords=usb+to+serial+adapter+windows+10&psc=1</u> from Amazon.
- 4. Use the Windows **Device Manager** to determine the COM Port number of your serial port. (Best to double-check and make sure.)

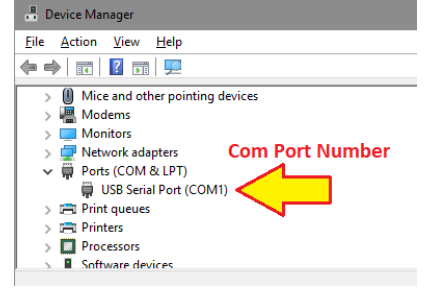

- 5. Load a fully charged battery. If your power supply is handy, plug external power into the cable too. Don't turn on the iG3s yet.
- Run the UARTERM2.EXE program: Set the Baud Rate to 9600 Set the COM port to match the port you are using

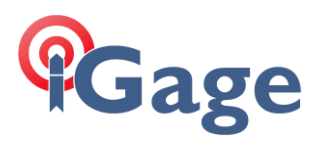

## Click the 'Open' button

| UarTerm — |                   |
|-----------|-------------------|
|           | COM1 -            |
|           | 9600 -            |
|           | <u>O</u> pen      |
|           | <u>C</u> lose     |
|           | <u>B</u> reak     |
|           | <u>C</u> lear     |
|           | <u>A</u> scll/Hex |
|           | <u>S</u> ave      |
|           | <u>F</u> ont      |
|           |                   |
|           | Command           |
|           |                   |

7. Turn on the iG3s receiver:

| UarTerm —                                                                                                    |                                                                                |
|----------------------------------------------------------------------------------------------------|--------------------------------------------------------------------------------|
| VarTerm       -         Receiver Type:       1915         Receiver Id:       953783         Product Date:       2017-05-22         Radio Type:       2         FirmWare Version:       8.37         FirmWare Date:       2016-11-28         Expired date:       2034-08-31         ==================================== | Comi<br>Comi<br>Second<br>Close<br>Break<br>Clear<br>Ascli/Hex<br>Save<br>Eont |
| Set gps ok ===================================                                                                                                    | <u>C</u> ommand                                                                |

Wait for the 'Get oem version' message to be displayed, about 30 seconds.

8. Click the 'Command' button

| Command        |       | ×            |
|----------------|-------|--------------|
| □ Hex          | 10051 | <u>S</u> end |
| 🗆 On Time      |       |              |
| 1000           |       | Test         |
| <u>I</u> mport |       |              |
|                |       | <u>E</u> xit |

Enter 10051 in the Command box, then click 'Send'

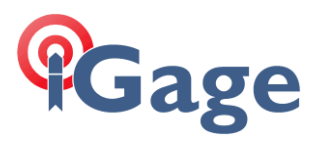

| NAT THE OF                  | - |            |
|-----------------------------|---|------------|
| Get opp vari                |   |            |
| administrator direct enable |   |            |
|                             | * | Command    |
|                             |   | Foundation |

The head will respond with 'administrator direct enable as shown above.

9. Change the baud rate to 115,200:

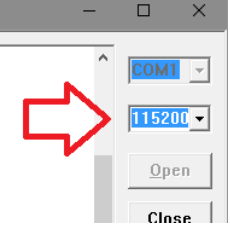

10.Enter 'log version' <u>followed by a Enter</u> (New Line) in the Command box, then click Send:

| Command        |             | ×             |
|----------------|-------------|---------------|
| □ Hex          | LOG VERSION | Send          |
| 1000           |             | Test          |
| <u>I</u> mport |             | Evit          |
| Send 13 bytes. |             | <u>-</u> _xit |

11.Note the current GNSS firmware in the terminal window:

| Get oem version                                           |               |
|-----------------------------------------------------------|---------------|
| administrator direct enable                               |               |
| Input: LOG VERSION                                        | <u>E</u> ont  |
| KOK                                                       |               |
| VERSION COM1 0 94.000 UNKNOWN 0 0 0000000 1               | 00 0          |
| <1                                                        |               |
| K"ENCLOSURE" "B123G12 pkizeus-hmkdduuii- 50-P50-L:2117-1  | -23″″0        |
| 01171100534″ ″UB380″ ″R4. 15Build15565″ [1. 4-8722″ ″0x00 | 00605b″ 🗸 👘 👘 |
|                                                           | Command       |
|                                                           |               |

The current device version should be less than the version you are going to upload:

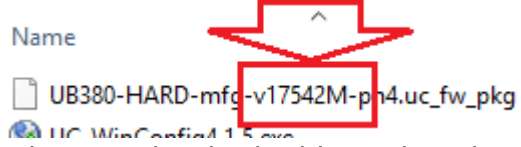

In other words, the build number that you are loading should be higher than the build number that is currently installed.

12.Close UARTERM.

13.Run UC\_Winconfig4.1.5.exe:

| ✓ WinConfig4.1.5.exe | 8/28/2017 12:24 PM | Application | 373 KB |
|----------------------|--------------------|-------------|--------|
|----------------------|--------------------|-------------|--------|

It will display a splash screen:

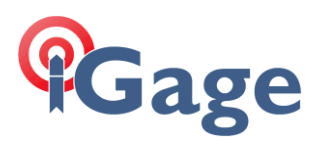

| Unicore HPL WinConfig Tools |                                                                                               | × |
|-----------------------------|-----------------------------------------------------------------------------------------------|---|
|                             | 欢迎使用WinConfig-4.1.5                                                                           |   |
| <b>K</b>                    | WinConfg 是用来升级接收机<br>Firmware的PC端工具,在点击"下一步"之前,请确保接收机跟PC之间通<br>讯连接正确,并且合适的升级包文<br>件已经存在本地PC上. |   |
|                             | < Back Next > Cance                                                                           | I |

## Click Next

14. The browse for file dialog will be shown:

| UC_Wir | Config        |                |            | ×        |
|--------|---------------|----------------|------------|----------|
|        |               |                |            | <b>R</b> |
| 选      | 择升级包文件:       | B              | srowse for |          |
| ×      | 件名:           | F              |            |          |
|        |               |                | 浏览         |          |
|        |               |                |            |          |
|        |               |                |            |          |
|        |               | < <u>B</u> ack | Next >     | Cancel   |
| lick o | n the `File E | Browse'        | button     |          |

|                                | > z (\\ IU.U.U. | 113) (Z:) >lestBench   | > IG3s > V1/542M        | ✓ Q                                                                                            | Search v1/542M          | ٩        |
|--------------------------------|-----------------|------------------------|-------------------------|------------------------------------------------------------------------------------------------|-------------------------|----------|
| <ul> <li>New folder</li> </ul> |                 |                        |                         |                                                                                                | == -                    |          |
| wnloads                        | * ^             | Name                   | ^                       | Date modified                                                                                  | Туре                    | Size     |
| ogle Drive                     | *               | RS<br>Sector(em2.exe   |                         | 8/28/2017 12:25 PN                                                                             | Application             | 162 k    |
| sktop                          | *               | UB380-HARD-mf          | g-v17542M-pn4.uc_fw_pkg | 6/12/2017 2:22 PM                                                                              | UC_FW_PKG File          | 13,364 k |
| cuments                        | *               | UC_winConfig_L         | og20170828131412.5d     | 8/28/2017 1:14 PM                                                                              | Text Document           | 1 k      |
| tures<br>rror                  | A<br>A          | 🛞 UC_WinConfig4.       | 1.5.exe                 | 8/28/2017 12:24 PM<br>Type: Text Document<br>Size: 96 bytes<br>Date modified: 8/28/2017 1:14 F | Application             | 373 k    |
| tennaCalibration               | ~               | <                      |                         |                                                                                                | _                       |          |
| File <u>n</u> ame              | UB380-HARD-     | -mfg-v17542M-pn4.uc_fv | v_pkg                   | ~                                                                                              | unicore update file(*.* | ) ~      |
|                                |                 |                        |                         |                                                                                                | Onen                    | Cancel   |

Select the .uf\_fw\_pkg file and click **Open** 

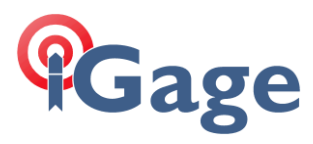

15.The selected file will be listed:

| _WinConfig                                           | >        |
|------------------------------------------------------|----------|
|                                                      | <b>F</b> |
| 选择升级包文件:                                             |          |
| 文件名:<br>Z:\TestBench\\G3s\v17542M\UB380-HARD-mf   浏览 |          |
|                                                      |          |
|                                                      |          |
|                                                      |          |

5

Press Next to continue

16.Select 'COM'

| UC_WinConfig |                |                | ×        |
|--------------|----------------|----------------|----------|
|              |                |                | <b>F</b> |
|              |                |                |          |
| 通讯类型:        |                |                |          |
|              |                |                |          |
|              |                |                |          |
| N            |                |                |          |
|              |                |                |          |
|              |                |                |          |
|              | < <u>B</u> ack | <u>N</u> ext > | Cancel   |

Then click **Next** to continue

17.Both baud rate boxes should be set to 115,200:

| UC_WinConfig ×                       |
|--------------------------------------|
|                                      |
|                                      |
| 串口配置:                                |
| 通信串口: COM1 ~ <1                      |
| 通信波特率: 115200 🗸 default              |
| 下载波特率: 115200 ~ Default              |
| 升级需板卡重具,默认需手动重昌。<br>如需自动重昌,请选中右侧自动重昌 |
|                                      |
| < Back Next > Cancel                 |

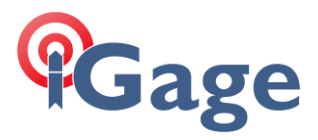

- (1) Select the correct COM port.
- (2) Check the 'Automatically Reboot after Upgrade' checkbox
- (3) then click **Next**
- 18.The 'Configuration Summary' dialog is shown:

| UC_WinConfig                      |                                                                 | ×      |
|-----------------------------------|-----------------------------------------------------------------|--------|
|                                   |                                                                 |        |
| 配置信息汇总:                           |                                                                 |        |
| 产线名称:<br>产品名称:<br>升级包文件:<br>升级方式: | ORION<br>UB370-RTK<br>Z:\_TestBench\/G3s\v17542M\/UB380-<br>≠L□ |        |
| 本地串口:<br>波特率:                     | COM1<br>default                                                 |        |
|                                   |                                                                 |        |
|                                   |                                                                 |        |
|                                   |                                                                 |        |
|                                   | < <u>B</u> ack Finish                                           | Cancel |

## Click Finish

19.Click the 'Start Upgrade' box

| ×   |
|-----|
|     |
|     |
|     |
|     |
|     |
|     |
|     |
| 出程序 |
|     |

on the left side of the dialog to begin reflashing the GNSS engine.

6

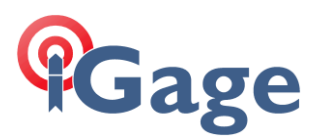

20.It will take about 28 minutes:

| C_WinConfig 4.1.5                                                                                                    | 1    |
|----------------------------------------------------------------------------------------------------|------|
| 信息:                                                                                                    |      |
| 2017-08-28 13:28:07:826 => 文件读取正确 <br>2017-08-28 13:28:08:829 => 正在自动重启板卡  <br>2017-08-28 13:28:14:613 => 板 + 确认为产品模式,准备传输升级包  <br>2017-08-28 13:28:15:69 => 下载升级包扰行中,诸耐心等待 <br>2017-08-28 13:28:15:653 => 下载升级包进行中,诸耐心等待 |      |
|                                                                                                    |      |
| □件下载进度:                                                                                                    |      |
| □<br>固件下载进度:<br>                                                                                                    |      |
| 开始升级                                                                                                    | 退出程序 |

7

for the process to complete. A blue bar will move from left to right.

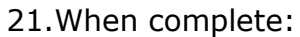

| OLC_WinConfig 4.1.5                                                                   | ×            |
|---------------------------------------------------------------------------------------|--------------|
| /- 4                                                                                  |              |
| 1言思:                                                                                  |              |
| 2017-08-28 13:28:07:826 => 文件读取正确!                                                    |              |
| 2017-08-28 13:28:06:829 => 正社自幼星眉版卡!<br>2017-08-28 13:28:14:613 => 板卡确认为产品模式,准备传输升级包! |              |
| 2017-08-28 13:28:15:649 => 下载升级包大约需要 28 分钟!                                           |              |
| 2017-08-28 13:28:15:653 => 下载开级卫进行中, 值时心等待<br>2017-08-28 13:49:48:420 => 下载升级包完成!     |              |
| 2017-08-28 13:49:48:642 => 版本内部回注电新中,大概需要1-3分钟,请                                      | 不要断电!        |
| 2017-08-28 13:52:14:200 => 板卡升级成功!                                                    |              |
|                                                                                       |              |
|                                                                                       |              |
|                                                                                       | Evit Brogram |
| 回任下報进度:<br>Success                                                                    | EXIL Program |
|                                                                                       |              |
| 100%                                                                                  |              |
|                                                                                       |              |
|                                                                                       |              |
| 开始开级                                                                                  | 退出程序         |
|                                                                                       |              |
|                                                                                       |              |

Make sure the 'board update success' line is shown:

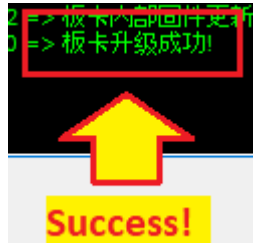

Then click Exit Program (on the right)

- 22.Turn the head off.
- 23.Turn the head on and use normally.